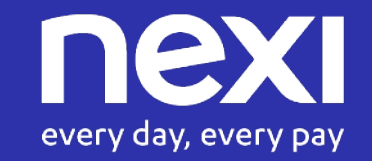

# GUIDA AL CONVENZIONAMENTO XPAY HOTEL

Ottobre 2021

# indice GUIDA AL CONVENZIONAMENTO XPAY HOTEL

**1. Attivazione tramite card su Nexi Business** (banche aderenti 360) 2. Attivazione tramite card su Nexi Business (banche non aderenti 360) 3. Attivazione online di XPay Hotel tramite canale diretto 4. Attivazione online di XPay Hotel tramite voucher Federalberghi 5. Attivazione online di XPay Hotel tramite voucher bancario

6. Focus attivazione online di XPay Hotel

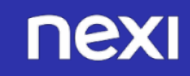

# indice GUIDA AL CONVENZIONAMENTO XPAY HOTEL

1. Attivazione tramite card su Nexi Business (banche aderenti 360)

2. Attivazione tramite card su Nexi Business (banche non aderenti 360)
3. Attivazione online di XPay Hotel tramite canale diretto

4. Attivazione online di XPay Hotel tramite voucher Federalbergh

5. Attivazione online di XPay Hotel tramite voucher bancario

6. Focus attivazione online di XPay Hotel

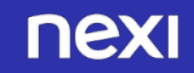

## FLUSSO CARD XPAY HOTEL BANCHE ADERENTI XPay 360

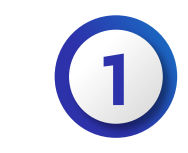

1/2

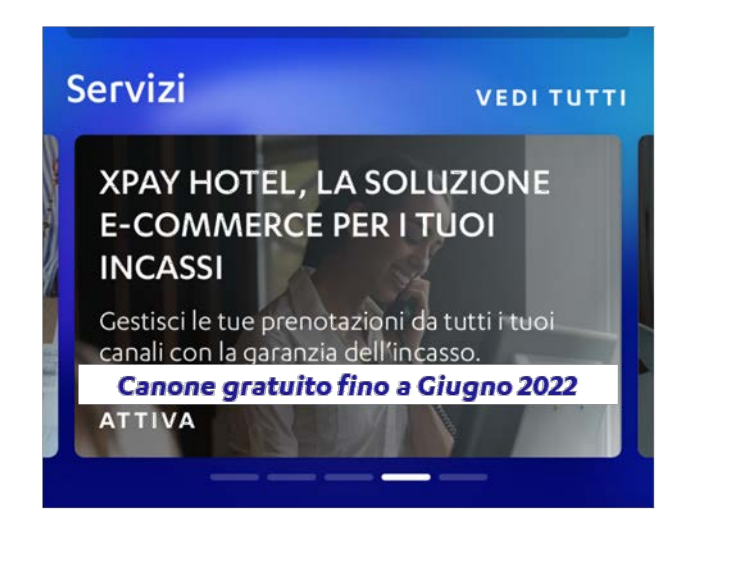

| ← xpay ×                                                                                                    | ←                              | XPAY                                                     | 2        |
|----------------------------------------------------------------------------------------------------|--------------------------------|----------------------------------------------------------|----------|
| l tuoi punti vendita<br>Scegli il punto vendita su cui vuoi attivare il<br>servizio XPay.                    | Compila i seg                  | I tuoi dati<br>guenti campi per proced<br>l'attivazione. | dere con |
| 11214986 - Hotel Pucci Milano           Il 1214987 - Hotel Pucci Giallo           11214988 - Hotel Pucci Blu | 11214986 - He                  | otel Pucci Milano                                        |          |
| 11214979 - Hotel Pucci Firenze                                                                               | Cellulare o tel                | lefono della società                                     |          |
|                                                                                                    | Fax della socie                | età (opzionale)                                          |          |
|                                                                                                    | I dati della<br>Codice società | a tua società                                            |          |
|                                                                                                    | 001233003                      |                                                          |          |

- Se sei già cliente POS, accedi a Nexi Business
- Clicca sulla card XPay HOTEL in home page
- Seleziona il punto vendita su cui vuoi attivare il servizio

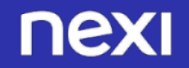

## FLUSSO CARD XPAY HOTEL BANCHE ADERENTI XPay 360

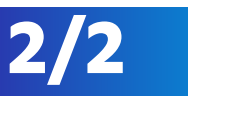

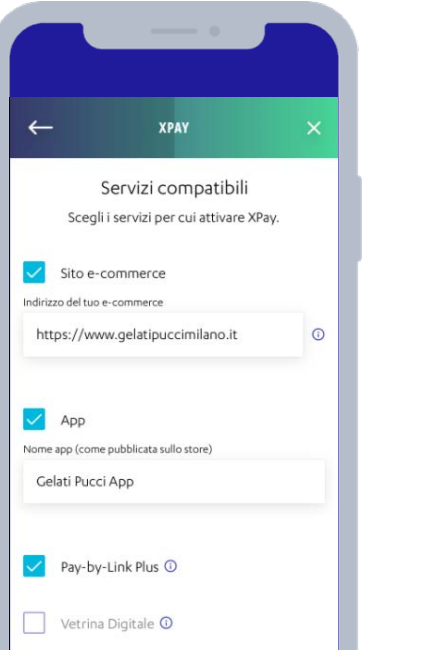

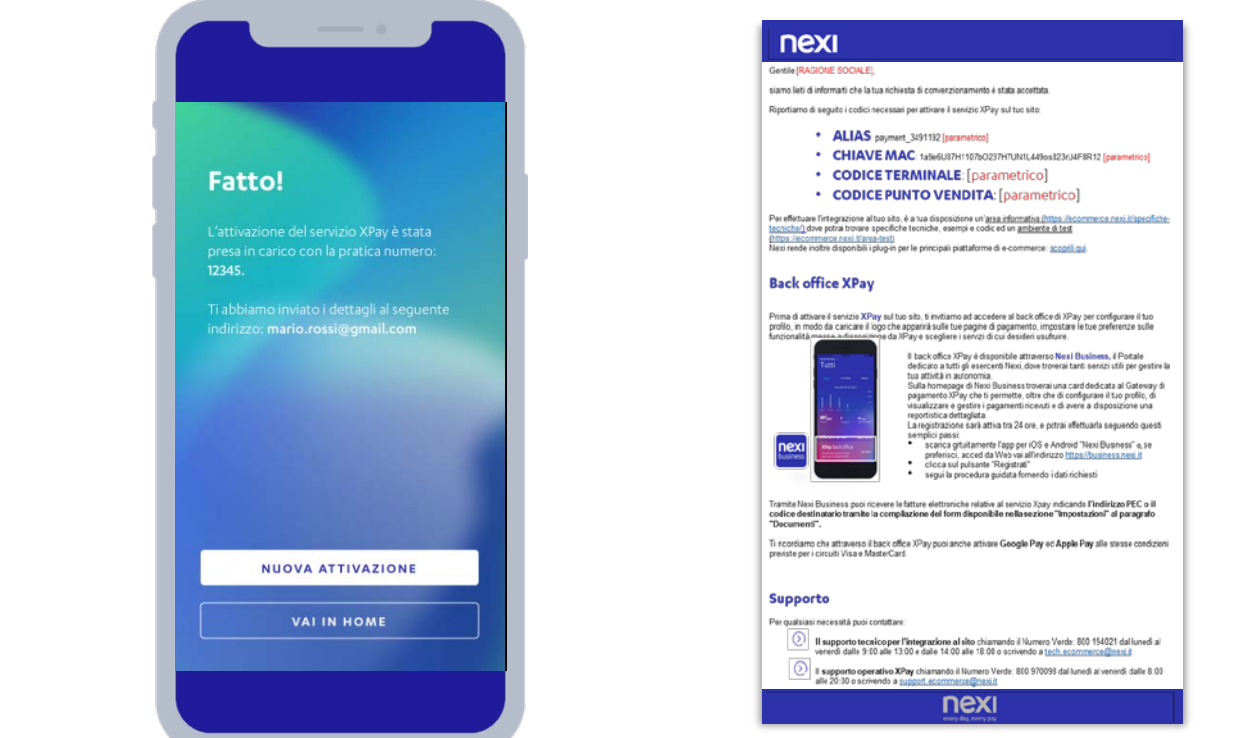

- Compila con i tuoi dati e quelli della tua società
- Seleziona i servizi per cui attivare XPay (sito eCommerce, app e Pay by Link Plus)
- Seleziona eventali servizi aggiuntivi

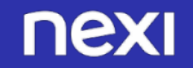

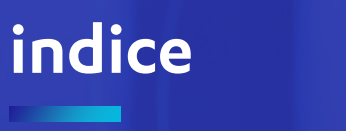

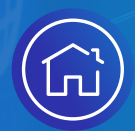

# GUIDA AL CONVENZIONAMENTO XPAY HOTEL

- 1. Attivazione tramite card su Nexi Business (banche aderenti 360)
- 2. Attivazione tramite card su Nexi Business (banche non aderenti 360)
- 3. Attivazione online di XPay Hotel tramite canale diretto
- 4. Attivazione online di XPay Hotel tramite voucher Federalbergh
- 5. Attivazione online di XPay Hotel tramite voucher bancario
- 6. Focus attivazione online di XPay Hotel

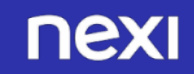

## FLUSSO CARD XPAY HOTEL BANCHE NON ADERENTI XPay 360

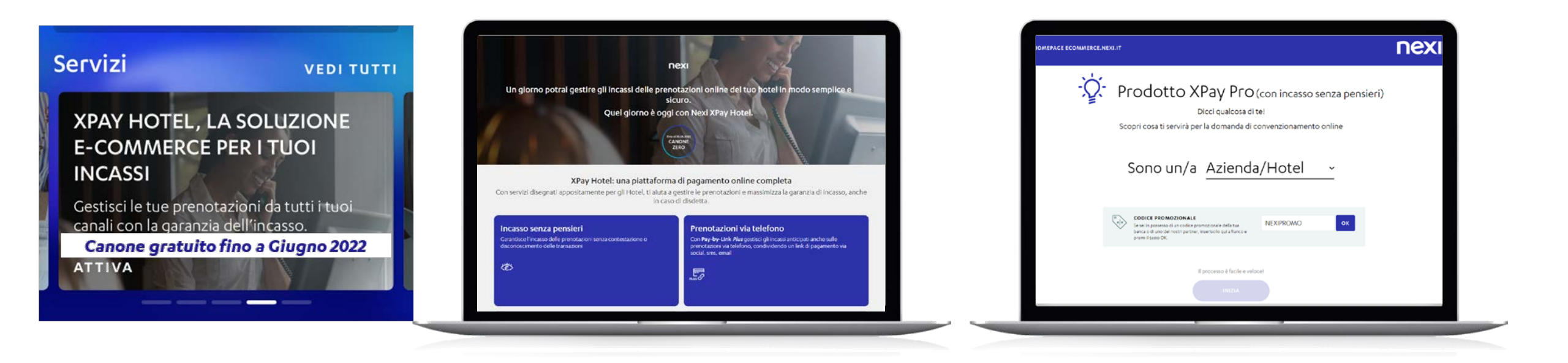

- Accedi a Nexi Business
- Clicca sulla card XPay HOTEL in home page e poi su «attiva XPay con canone gratuito fino al 30.06.2022»
- Compila con i dati richiesti

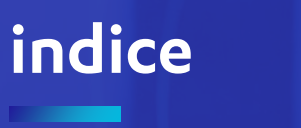

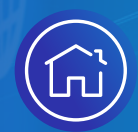

# GUIDA AL CONVENZIONAMENTO XPAY HOTEL

- 1. Attivazione tramite card su Nexi Business (banche aderenti 360)
- 2. Attivazione tramite card su Nexi Business (banche non aderenti 360)
- 3. Attivazione online di XPay Hotel tramite canale diretto
- 4. Attivazione online di XPay Hotel tramite voucher Federalbergh
- 5. Attivazione online di XPay Hotel tramite voucher bancario
- 6. Focus attivazione online di XPay Hotel

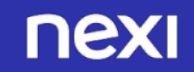

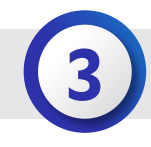

## $(\checkmark)$

#### ATTIVAZIONE DEL SERVIZIO SCELTO

Il professionista inserisce la categoria (azienda/Hotel (Con P.IVA), lavoratore autonomo o attività senza PIVA) e l'apposito codice voucher indicato nel campo "CODICE PROMOZIONALE".

#### NB: IL SERVIZIO E' VALIDO SOLO PER STRUTTURE REGISTRATE CON

MCC 7011 Hotel MCC 7033 Campeggi MCC 3501 Hotel/Motel/Locande/Resort \* lista in continuo aggiornamento al

Link <u>https://www.Nexi.it/business/accettazione-</u> pagamenti/servizi-hotel/guide-XPayhotel.html

| HOMEPAGE ECOMMERCE NEXLIT                                                    |                                                                                                    | nexi |
|------------------------------------------------------------------------------|----------------------------------------------------------------------------------------------------|------|
| Scopri cosa ti se                                                            | Dicci qualcosa di tel<br>rivirà per la domanda di convenzionamento online                                           |      |
| Sono u                                                                       | in/a <u>Categoria ~</u>                                                                                             |      |
|                                                                              | Azienda/Hotel (con P.IVA)<br>Piccola, media o grande, imprena individuale, Società di persone o Società di capitali |      |
| CODICE PROM<br>for un polarised<br>bases and time of<br>covers of accession. | Lavoratore autonomo<br>Lavoratori autonomi e Professionisti con Partia IVA                                          |      |
|                                                                              | Attività senza P.IVA<br>Forma d'alloggio turbatico, BBR. etc.                                                       |      |
|                                                                              | Chiudi                                                                                                    |      |
|                                                                              |                                                                                                    |      |
|                                                                              |                                                                                                    |      |
|                                                                              |                                                                                                    |      |
|                                                                              |                                                                                                    |      |
|                                                                              |                                                                                                    |      |

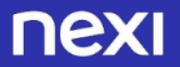

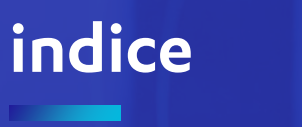

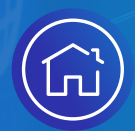

# GUIDA AL CONVENZIONAMENTO XPAY HOTEL

Attivazione tramite card su Nexi Business (banche aderenti 360)
 Attivazione tramite card su Nexi Business (banche non aderenti 360)
 Attivazione online di XPay Hotel tramite canale diretto
 Attivazione online di XPay Hotel tramite voucher Federalberghi
 Attivazione online di XPay Hotel tramite voucher bancario

6. Focus attivazione online di XPay Hotel

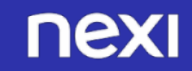

ATTIVAZIONE SERVIZIO

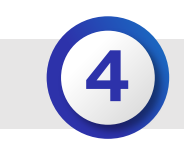

 $(\checkmark)$ 

#### PROCEDURA DI RICHIESTA CONVENZIONAMENTO ONLINE

L'esercente fa richiesta di convenzionamento direttamente tramite il portale Nexi al sito web <u>https://ecommerce.Nexi.it/gui</u> <u>da-primafase?p=2</u>

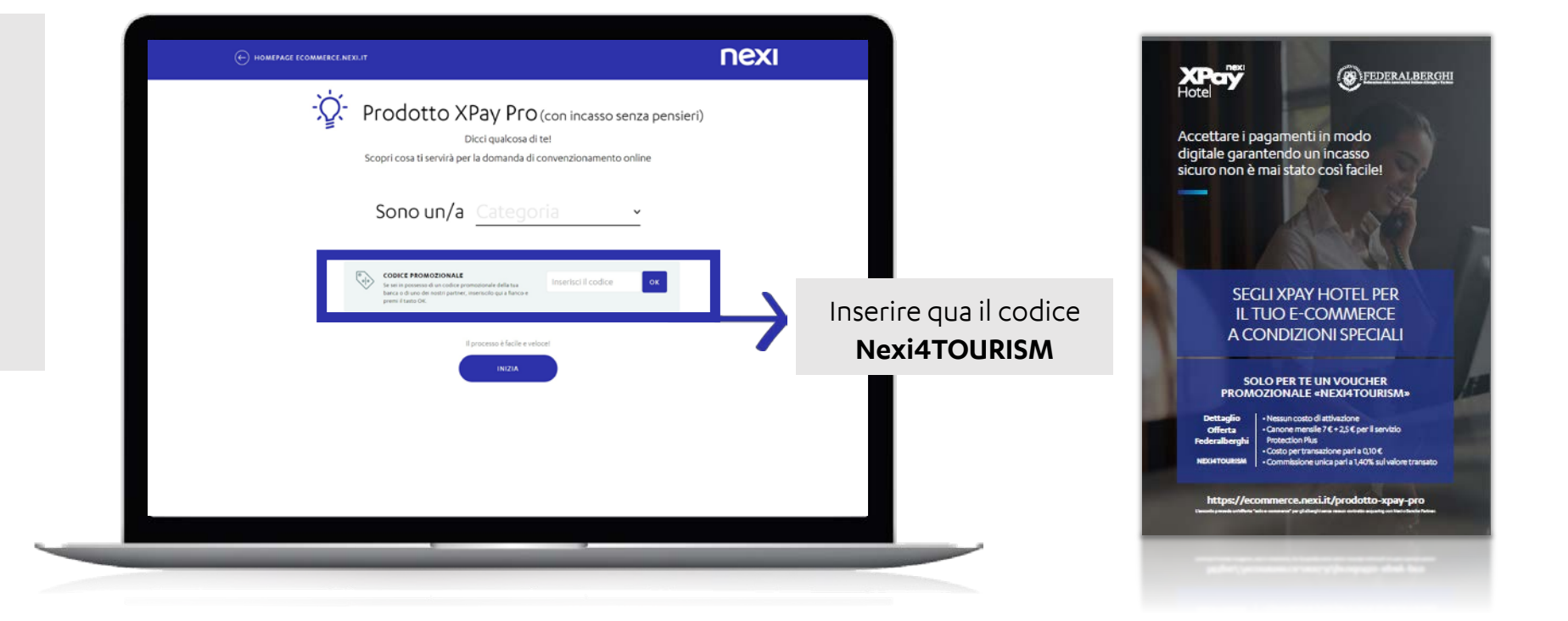

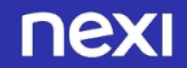

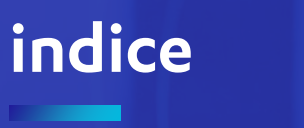

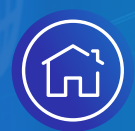

# GUIDA AL CONVENZIONAMENTO XPAY HOTEL

1. Attivazione tramite card su Nexi Business (banche aderenti 360)

2. Attivazione tramite card su Nexi Business (banche non aderenti 360)

3. Attivazione online di XPay Hotel tramite canale diretto

4. Attivazione online di XPay Hotel tramite voucher federalbergh

5. Attivazione online di XPay Hotel tramite voucher bancario

6. Focus attivazione online di XPay Hotel

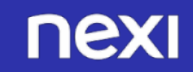

PROCEDURA DI RICHIESTA CONVENZIONAMENTO ONLINE

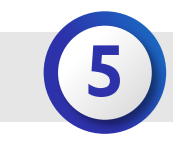

ALTRO PARTNER O VOUCHER BANCARIO

L'esercente fa richiesta di convenzionamento direttamente tramite il portale Nexi al sito web <u>https://ecommerce.Nexi.it/gui</u> <u>da-primafase?p=2</u>

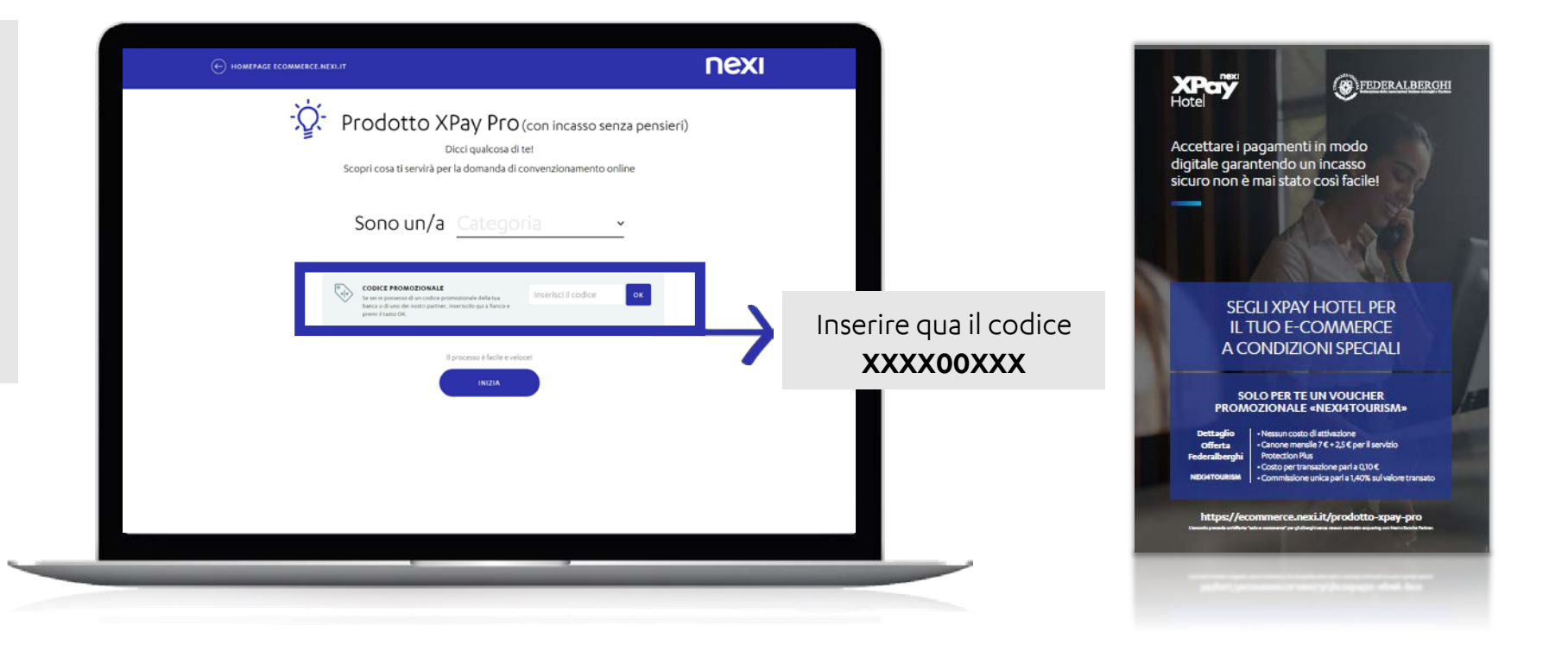

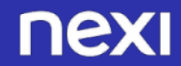

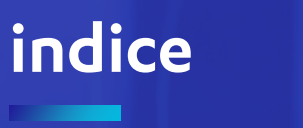

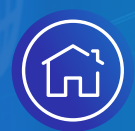

# GUIDA AL CONVENZIONAMENTO XPAY HOTEL

1. Attivazione tramite card su Nexi Business (banche aderenti 360)

2. Attivazione tramite card su Nexi Business (banche non aderenti 360)

3. Attivazione online di XPay Hotel tramite canale diretto

4. Attivazione online di XPay Hotel tramite voucher federalbergh

5. Attivazione online di XPay Hotel tramite voucher bancario

6. Focus attivazione online di XPay Hotel

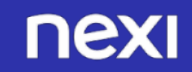

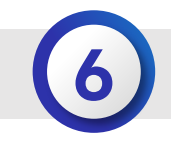

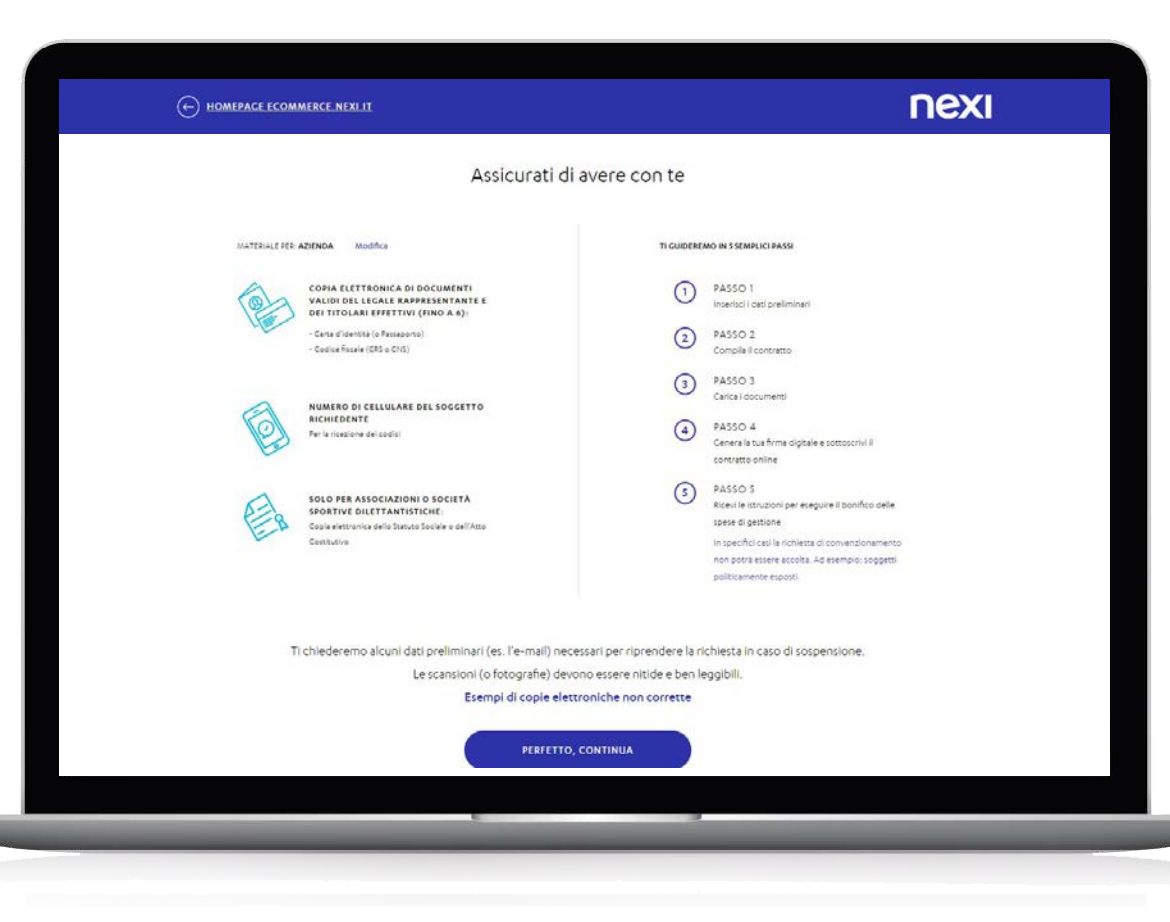

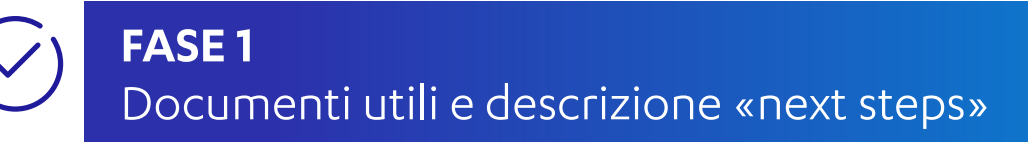

Vengono descritti i documenti necessari a finalizzare il processo di richiesta convenzionamento e descritti i 5 passi del processo di convenzionamento.

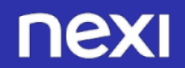

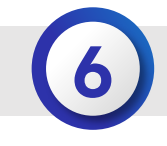

| ⊕ ном | IEPAGE ECOMMERCE.NEXLIT                                                                                                    |                                                                                                    | ΠΕΧΙ |
|-------|----------------------------------------------------------------------------------------------------|----------------------------------------------------------------------------------------------------|------|
|       | Domanda d                                                                                                    | i convenzionamento                                                                                                    |      |
|       | Inserisci i                                                                                                    | dati del soggetto richiedente                                                                                                    |      |
|       | NOME DEL LEGALE RAPPRESENTANTE                                                                                             | COCNOME DEL LECALE RAPPRESENTANTE                                                                                                    |      |
|       |                                                                                                    |                                                                                                    |      |
|       | CODICE FISCALE DEL SOCGETTO RICHIEDENTE<br>(societario per aziende; personale per lavoratore autonom                       | o e 848)                                                                                                    |      |
|       | Inserisci il codice fiscale                                                                                                |                                                                                                    |      |
|       | EMAIL                                                                                                    | RIPETI EMAIL                                                                                                    |      |
|       | nome@mail.it                                                                                                    | nome@mail.it                                                                                                    |      |
|       | Dichiaro, In qualità di Legale Rappresent<br>aver preso visione dell' <u>Informativa</u> e autori<br>l'attività dichiarata | ante della Società per la quale richiedo il convenzionamento Nexi, di<br>zzo il trattamento e la comunicazione dei miei dati per gli scopi inerenti |      |
|       | Autorizzo il trattamento dei mei dati per                                                                                  | ricevere informazioni di tipo commerciale                                                                                                    |      |
|       |                                                                                                    |                                                                                                    |      |
|       |                                                                                                    |                                                                                                    |      |
|       |                                                                                                    |                                                                                                    |      |

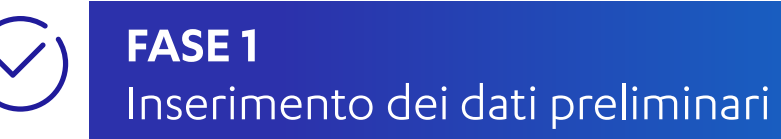

Inizia la prima fase del processo di onboarding in 5 passi, con l'inserimento dei dati preliminari.

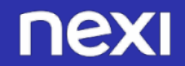

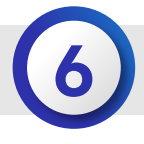

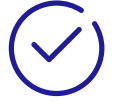

#### I DATI DEL SOGGETTO RICHIEDENTE, CHE IL MERCHANT DEVE INSERIRE, VARIANO IN FUNZIONE DELLA TIPOLOGIA DEL SOGGETTO:

#### NOME E COGNOME:

- Se Azienda: il Nome e Cognome del Legale Rappresentante.
- Se Lavoratore Autonomo: il suo Nome e Cognome.
- Se B&B senza partita IVA: il Nome e Cognome del titolare del B&B.

#### **CODICE FISCALE:**

- Se Azienda: il CF dell'azienda, 11 caratteri numerici o 16 caratteri alfanumerici se ditta individuale.
- Se Lavoratore Autonomo: il suo CF personale (16 caratteri alfanumerici).
- Se B&B senza partita IVA: il CF personale del titolare del B&B (16 caratteri alfanumerici) N.B. CONTROLLI FORMALI SUL CF: è accettato solo CF alfanumerico di 16 caratteri per B&B e lavoratori autonomi; sia alfanumerico di 16 caratteri che numerico 11 per le aziende (in caso di una ditta individuale si accetta l'alfanumerico di 16); quando il Merchant compila i dati del contratto delle aziende, selezionando il tipo di azienda viene effettuata una verifica di coerenza con il CF.

#### **INDIRIZZO E-MAIL:**

- Se Azienda: dovrà inserire un indirizzo email del Legale Rappresentante dell'azienda per cui si sta richiedendo il convenzionamento.
- Se Lavoratore Autonomo: dovrà inserire un suo indirizzo email, in quanto Lavoratore Autonomo che richiede il convenzionamento.
- Se B&B senza partita IVA: dovrà inserire un indirizzo email del titolare del B&B per cui sta richiedendo il convenzionamento (ai B&B con partita IVA è richiesto di inoltrare la richiesta di convenzionamento come alle aziende).

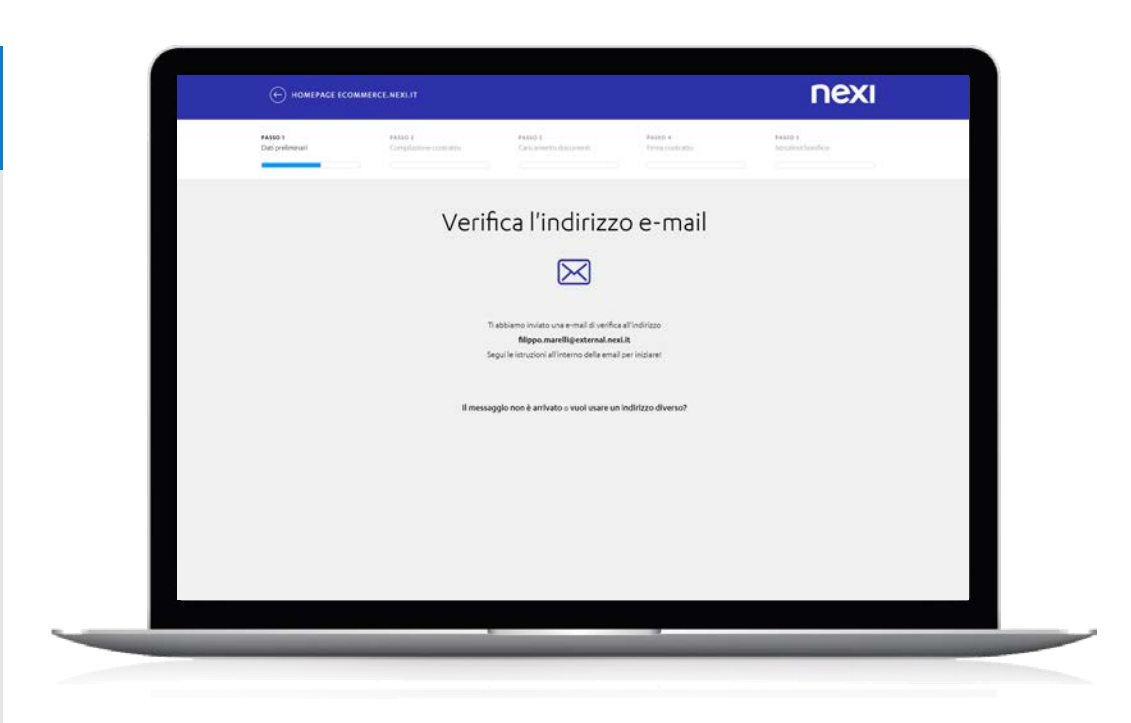

 $\bigcirc$ 

Proseguendo nella navigazione, si visualizza la pagina di VERIFICA INDIRIZZO EMAIL; contestualmente viene mandata al Merchant la mail con il link CONFERMA MAIL da cliccare.

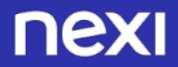

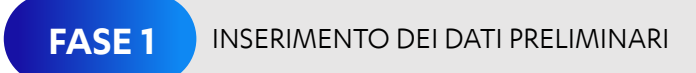

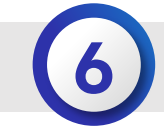

## $\bigtriangledown$

#### TESTO 1<sup>^</sup> EMAIL: VERIFICA INDIRIZZO

| Conce C man                                    |                                              | ← REPOND | R<br>REPONDEATUTTI → INOLIRA ···· |  |
|------------------------------------------------|----------------------------------------------|----------|-----------------------------------|--|
| ecommerce-xpay@nexi.it<br>tun 08/03/2021 12:33 |                                              |          | construy in come you can          |  |
| A: Marell Filippo:                             |                                              |          |                                   |  |
|                                                |                                              |          |                                   |  |
|                                                |                                              | _        |                                   |  |
|                                                | nev                                          |          |                                   |  |
|                                                |                                              |          |                                   |  |
|                                                |                                              | 77.4     |                                   |  |
|                                                |                                              |          |                                   |  |
|                                                |                                              |          |                                   |  |
|                                                | Gentile MARIO ROSSI.                         |          |                                   |  |
|                                                | prosegui con la domanda di convenzionamento! |          |                                   |  |
|                                                |                                              |          |                                   |  |
|                                                | $conferma\ email \to$                        |          |                                   |  |
|                                                |                                              |          |                                   |  |
|                                                |                                              |          |                                   |  |
| Star-                                          |                                              |          |                                   |  |
|                                                |                                              |          |                                   |  |

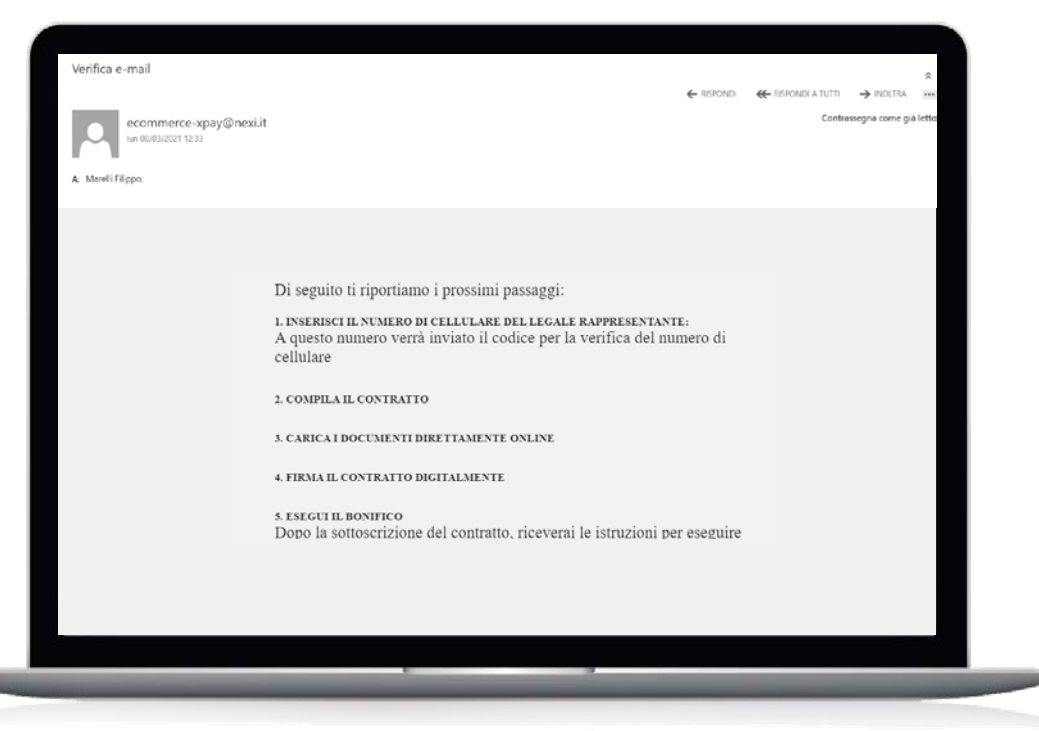

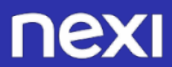

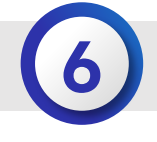

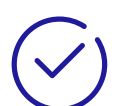

Segue la pagina in cui il Merchant deve inserire il suo cellulare.

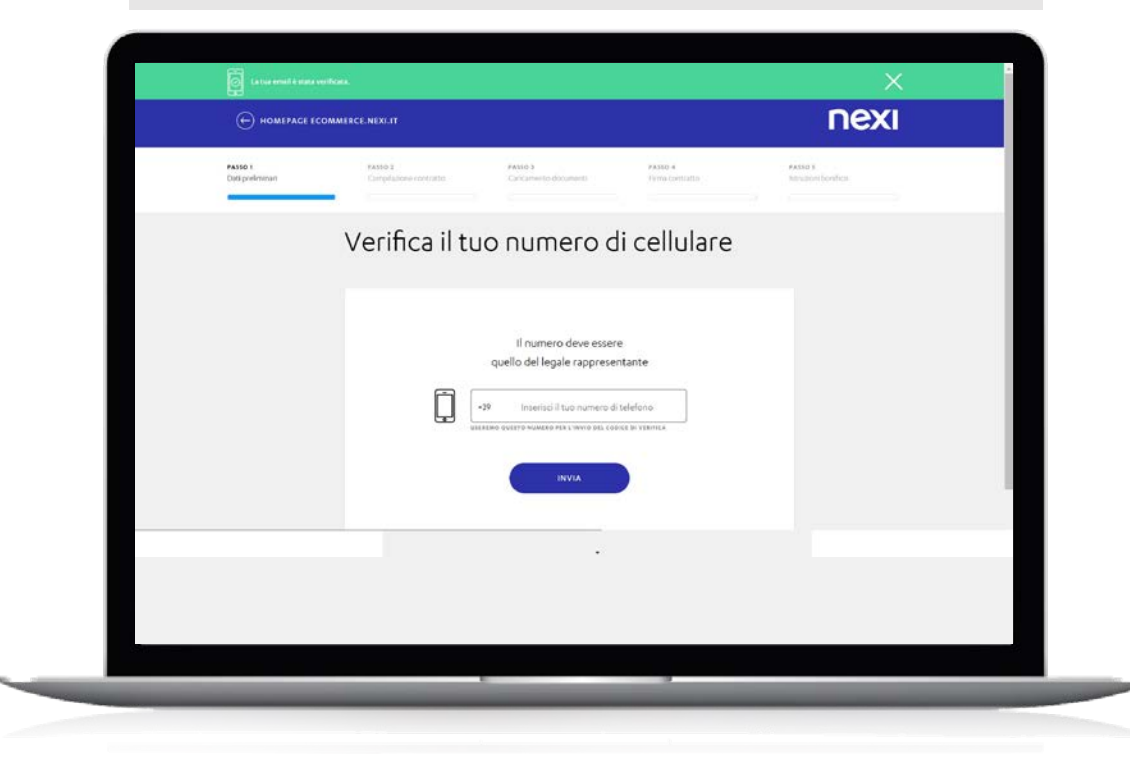

Al numero indicato viene inviato un sms contenente il codice OTP (a 6 cifre), da inserire nella schermata successiva.

| HOMEPAGE ECON               | MERCE.NEXI.IT                      |                                                                                     |                            | nexi                           | Î |
|-----------------------------|------------------------------------|-------------------------------------------------------------------------------------|----------------------------|--------------------------------|---|
| PASSO I<br>Dati preliminari | PASED 2.<br>Compilazione contratto | PASSO 3<br>Caricamento documenti                                                    | PASSO 4<br>Firma contratto | PASSO 5<br>Istruzioni bonifico |   |
|                             | Verifica il t                      | uo numero d                                                                         | i cellulare                |                                |   |
|                             | ĺ                                  | Ti abbiamo inviato un codice<br>al numero:+393407091;<br>Inserisci codice a ó cifre | via SMS<br>216             |                                |   |
|                             |                                    | CONFERMA<br>Non ho ricevuto I'SMS                                                   |                            |                                |   |
|                             |                                    | Vuoi cambiare il numero di tele                                                     | fono?                      |                                |   |
|                             |                                    |                                                                                     |                            |                                |   |
|                             |                                    |                                                                                     |                            |                                |   |

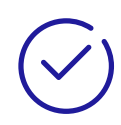

Se il codice inserito è corretto, viene inviata una mail in cui viene comunicato il N. PRATICA.

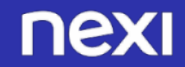

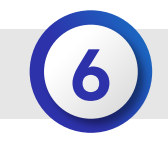

| Pratica n° WBOB00023828<br>ecommerce-xpay@nexi.it<br>hun 08/03/2021 1238 |                                                                                                    |      | $\bigcirc$ | TESTO 2^ EMAIL: Invio N. Prati |
|--------------------------------------------------------------------------|----------------------------------------------------------------------------------------------------|------|------------|--------------------------------|
|                                                                          | nexi                                                                                                    |      |            |                                |
|                                                                          | Gentile MARIO ROSSI,                                                                                                    |      |            |                                |
|                                                                          | abbiamo verificato i dati da te insenti e risultano validi. Di seguito riportiame<br>tuo aumero di pratica:<br>WBOB00023828<br>In qualsiasi momento potrai riprendere la tua Pratica: ti basterà cliccare su<br>"Riprendi Pratica" e inserire poi il numero sopra indicato e il codice fiscale.<br>I migliori saluti<br>Nexi | o il |            |                                |
|                                                                          |                                                                                                    |      |            |                                |

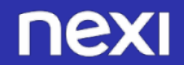

FASE 2 COMPILAZIONE CONTRATTO

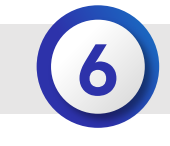

| HOMEPAGE ECOMMERCE.NEXLIT                                                                                                    |                                                                                                    | nexi                                      |     |                                                                                                    |                                                                | nexi                            |
|----------------------------------------------------------------------------------------------------|----------------------------------------------------------------------------------------------------|-------------------------------------------|-----|----------------------------------------------------------------------------------------------------|----------------------------------------------------------------|---------------------------------|
|                                                                                                    |                                                                                                    |                                           |     | (IN) RECEPTIONECO                                                                                              | (2.) BRAIL & FET (FOSTA ELETTRONICA CLATIFICATA)               |                                 |
| staccio 1 PASSACCIO 2<br>ati pretiminari Compilazione contrati                                                                                                    | PASSA     PASSA     Concentration documental                                                                 | ACCIO 4 PATRACCIO 1<br>Intrustry benifica |     | *10 🗸 3407091216                                                                                               | filippo mareli@external.nesi.it                                | SOSPENDE )                      |
| 0                                                                                                    |                                                                                                    |                                           |     | Aggiungi altro recapito telefonico                                                                             | Agglungi altra Email o PEC                                     | A DATIEDANTINGATIVIENS BARPORTO |
|                                                                                                    |                                                                                                    |                                           |     | 1929                                                                                                    |                                                                | B CATTORI LICAL BRITHING AND    |
| lumero di pratica:                                                                                                    |                                                                                                    |                                           |     | (14) SAE ()                                                                                                    | (IN) ATECS ()                                                  |                                 |
| /80800023828 🖂 Troveral questo numero nelle en                                                                                                    | al                                                                                                    |                                           |     | Selezione un'eptione                                                                                           | 1 1                                                            | C. BRUINDARDHUINE               |
| Domanda di adesione cor                                                                                                    | nmercio elettronico                                                                                          |                                           |     |                                                                                                    |                                                                | D. DATIDEWAGAMENTO              |
| e servizio di Gateway di Pa                                                                                                    | namento                                                                                                    |                                           |     | LITE LA SOCIETÀ EMETTE AZIGNI AL PORTATORE (ORBLACTORO                                                         | PER SOCIETA PER AZIONI E PER SOCIETA IN ACCOMANDITA PER AZIONO | E DICHARAZIONET CONSIAN)        |
| servizio di docendy di re                                                                                                    | gumento                                                                                                    |                                           |     | ○ no ○ n                                                                                                    |                                                                |                                 |
|                                                                                                    |                                                                                                    |                                           |     | (3r) NUMERO DI DIPENDENTI                                                                                      |                                                                |                                 |
|                                                                                                    |                                                                                                    | SOSPENDI                                  |     | () +30 () +30                                                                                                  |                                                                |                                 |
| Supprise aller theats in second for 0 kps 2002007                                                                                                    |                                                                                                    |                                           |     |                                                                                                    |                                                                |                                 |
|                                                                                                    |                                                                                                    |                                           |     | (22) FATTURATO O TOTALE OF BEANCIO ANNUO                                                                       |                                                                |                                 |
| Datiofila Società                                                                                                    |                                                                                                    | (I) TAN OR LICELEANING STREET             |     | O annual O annual                                                                                              |                                                                |                                 |
|                                                                                                    |                                                                                                    |                                           |     | (38) DITTA / NOME COMMERCIALE                                                                                  |                                                                |                                 |
| () BALLAR / BALLARADAR DOLLAR                                                                                                    | Selectores una forma clusifica                                                                               | D DATIDIPACARDITO                         |     |                                                                                                    |                                                                |                                 |
|                                                                                                    |                                                                                                    |                                           | · · |                                                                                                    |                                                                |                                 |
| CO PARTITA INA                                                                                                    | (+) CODICE FISCALE                                                                                           | I economical community                    |     |                                                                                                    |                                                                |                                 |
|                                                                                                    |                                                                                                    |                                           |     | SALVA E CONTINUA                                                                                               |                                                                |                                 |
| CONTRACTORS & CORPORATE AND A DESCRIPTION OF A DESCRIPTION OF A DESCRIPANTE A DESCRIPANTE A DESCRIPANTE A DESCRIPTION OF A DE |                                                                                                    |                                           |     |                                                                                                    |                                                                |                                 |
|                                                                                                    |                                                                                                    | 7                                         |     |                                                                                                    |                                                                |                                 |
| http://                                                                                                    |                                                                                                    |                                           |     |                                                                                                    |                                                                |                                 |
| Se al momento il sito Internet non è disponibile o<br>convenzionamento ed interire FUIIL in un moment                                                                                                    | onseitabile online, puoi comunque completare la richiesta di<br>o successivo (antro 5 meci dalla richiesta). |                                           |     |                                                                                                    |                                                                |                                 |
|                                                                                                    |                                                                                                    |                                           |     | Site and a second second second second second second second second second second second second second second s |                                                                |                                 |
|                                                                                                    |                                                                                                    |                                           |     |                                                                                                    |                                                                |                                 |

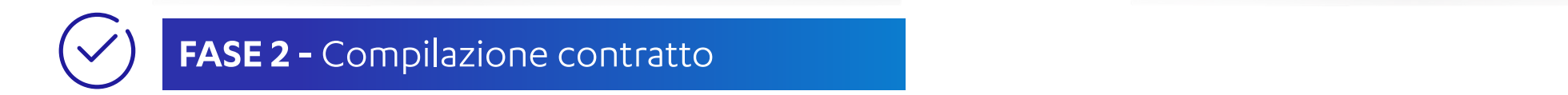

Il Merchant prosegue con la fase 2 ed inserisce i dati contrattuali (set A-B-C-D-E): A- DATI IDENTIFICATIVI DEL RAPPORTO

IMPORTANTE: SPECIFICARE NEL CAMPO «URL SITO» L'INDIRIZZO WEB DELLA PROPRIA STRUTTURA

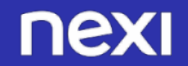

FASE 2 COMPILAZIONE CONTRATTO

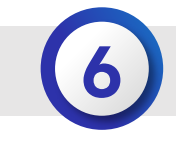

| DATI DEL LEGALE RAPPRESENTANTE        |                                           | SOSPENDI         |     |                                                                                                    | SOSPENDE |
|---------------------------------------|-------------------------------------------|------------------|-----|----------------------------------------------------------------------------------------------------|----------|
| (IN) COCHOME                          | DO NOME ()                                |                  |     | (44) TH9 51 DOCUMENTO     (45) N DOCUMENTO     (45) N DOCUMENTO                                                                                                    |          |
|                                       |                                           |                  |     | Constitution Passagera AM000123                                                                                                    |          |
| 01) 14550<br>Maschio Fennina          | CG / MM / AAAA                            | D DATE INCAMENTS |     | (40) BATA DI BASO / 16 TINO BENIDIO<br>CG / MMA / AAAA CC / MMA /                                                                                                    |          |
| LUDGO DI NASCITA                      |                                           |                  |     | 1407 PROVINCIA DI HILANCIO (1417 LOCALIFĂ DI RILANCIO (1113 RAZIONI BILANC                                                                                                    | •        |
| (22) PHOVINCIA DI NASCITA (24) LOCALI | IA DI NASCITA (III) NAZIONE               |                  |     | Seleziona li provincia 🗸 Seleziona li comune 🗸 ITALIA                                                                                                    |          |
| Seleziona la provincia 🗸 Selezio      | ra il comune 🗸 ITALIA                     |                  |     |                                                                                                    |          |
| (H) CODICE PISCALE                    | (ir) crittaonanea<br>Seleziona la nazione |                  | · · | (17) DICHARD DI<br>Titure Construction and an annual state and a state of the state of the state o |          |
| RESIDENZA                             |                                           |                  |     |                                                                                                    |          |
| Instance Conserved                    |                                           |                  |     | SALVA E CONTINUA                                                                                                    |          |
|                                       |                                           |                  |     |                                                                                                    |          |
|                                       |                                           |                  |     |                                                                                                    |          |

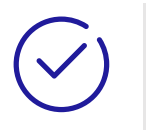

#### **B- DATI DEL LEGALE RAPPRESENTANTE**

(ED EVENTUALE SET C-DATI TITOLARE EFFETTIVO)

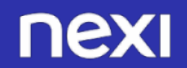

FASE 2 COMPILAZIONE CONTRATTO

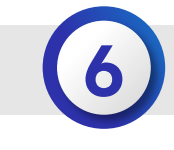

| DATI TITOLARI EFFETTIVI                                                                               |                                                 | D DATI DI PAGAMENTO                                                                                                    |                    |
|----------------------------------------------------------------------------------------------------|-------------------------------------------------|----------------------------------------------------------------------------------------------------|--------------------|
| Se uno dei Titolari Effettivi coincide con il Legale Rappresentante, seleziona il pulsante COPIA COPI |                                                 | TIPOLOGIA RENDICONTAZIONE                                                                                                    |                    |
|                                                                                                    | DATI DEL LECALE RAPPRESENTANTE                  | CITO PER PUNTO VENDITA.                                                                                                    |                    |
| TrfOLARE EFFETTIVO I (puot inserire fisio a 6 titolari effettivi) RIMUOVI                             | C DATI TITOLARI EMETTINI                        | THE COMPONENT EXPERIENCE IN ACCEPTED A DESIGN AND A LOW ADDRESS OF A DESIGN AND A DESIGN AT A DESIGN AT AD |                    |
| (II) NOME (IX) COCNOME                                                                                | D SHITCH PALAMENTO                              | IBAN                                                                                                    | D DATION PACAMENTO |
|                                                                                                    | <ul> <li>(g) эксничаларские сончания</li> </ul> |                                                                                                    |                    |
| (10) MISSO (10) DATA OLNASCITA                                                                        |                                                 | (11) INTESTADIONI C/C                                                                                                    |                    |
| Merches Freedom                                                                                       |                                                 |                                                                                                    |                    |
|                                                                                                    |                                                 | (200) TRUMANTO BI PACAMENTO ACCETTATI                                                                                                    |                    |
| traffe     traffe     traffe     traffe                                                               |                                                 | 🕎 Viles, Mantar Card, Wes Electron, Manstein, V. Pay, MyG, Mantaryses                                                                                                    |                    |
|                                                                                                    |                                                 | (201) GENTONE TERMINALE                                                                                                    |                    |
| Seleziona la provincia V Seleziona il comune V ITALIA                                                 |                                                 | 12 MER                                                                                                    |                    |
|                                                                                                    |                                                 | (JIII) MODALITÄ OREATIVE                                                                                                    |                    |
| (III) CODICE PIICALE (III) CITTABINANDA                                                               |                                                 | 🕎 Transactionals                                                                                                    |                    |
| Seleziona la nazione:                                                                                 |                                                 | (200) MUDDOCOLLI ATTIVATI                                                                                                    |                    |
|                                                                                                    |                                                 | (2) AR CARE (RCORE)                                                                                                    |                    |
|                                                                                                    |                                                 |                                                                                                    |                    |
|                                                                                                    |                                                 |                                                                                                    |                    |
|                                                                                                    |                                                 |                                                                                                    |                    |

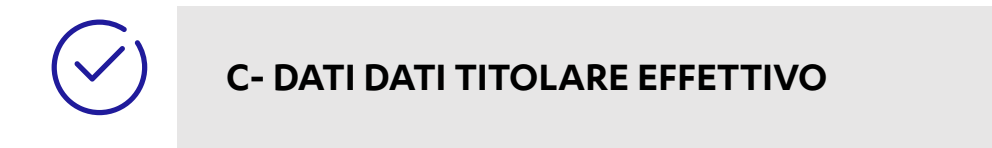

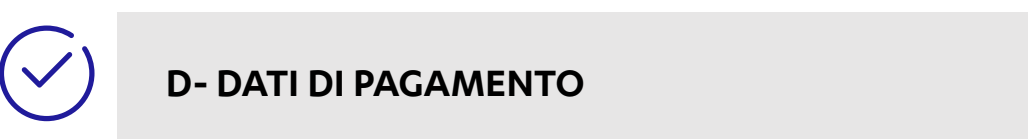

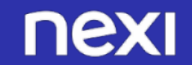

FASE 2 COMPILAZIONE CONTRATTO

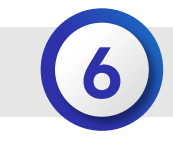

| HOMEPAGE ECOMMERCE.NEXI.IT                                                                                                    | nexi                           |                                                                                                    |
|----------------------------------------------------------------------------------------------------|--------------------------------|----------------------------------------------------------------------------------------------------|
| USIC ENTE E MODALITĂ DI LIQUIDADIONE                                                                                                |                                |                                                                                                    |
| ACCREDITO AL NETTO DELLE COMMISSIONI                                                                                                | SOPENDE                        | 0                                                                                                    |
| 1316) STRUMENTI DI PACAMENTO OPENNALI                                                                                               |                                | IO SOTTOSCRITTO LEGALE RA                                                                                       |
| E-mark                                                                                                    |                                |                                                                                                    |
|                                                                                                    | OATI DEL LEGALE RAPPRESENTANTE | a di sue seno visione in tenno u                                                                                |
|                                                                                                    |                                | COMMERCE XPAY* ramso a dop                                                                                      |
| AMAZON PAY                                                                                                    |                                |                                                                                                    |
| E SPOLE FAY                                                                                                    |                                | ts di autri norsato, in tempo atile p                                                                           |
| COOCHE PAY                                                                                                    | D DATI DI PAGAMENTO            | Constatto idoresa per la stipula, o                                                                             |
| VLARMA FACA ORA (SOPORT)                                                                                                    |                                | COMMERCE ADAIT:                                                                                                 |
|                                                                                                    | E ) OKONAARADONI 6 CONIGNN     | c. di aver preso visione e di accetto                                                                           |
|                                                                                                    |                                | COMMERCEXIMAY", che costitui                                                                                    |
| (30A) SERVIZI ACCIUNTRA ORZIONALI (SOLO DER YRAY 89O)                                                                               |                                | 11.11 March 11. 11.11                                                                                           |
|                                                                                                    |                                | G. G. Jawy (see a) watches et di accenta                                                                        |
| ERVIDIO ONE-CLICK PAY                                                                                                    |                                |                                                                                                    |
| Possibilità di memorizzano i dell'artic di pegamento del Titolicio al prime<br>suo inte e di suo obteteno i dell'articologianezzati |                                | AUTORIZZAZIONE ALL'ADDEB                                                                                        |
|                                                                                                    |                                |                                                                                                    |
| Resumag                                                                                                    |                                | the second second second second second second second second second second second second second second second se |
| Positions el concreve i pagamento recorrenti sura carsa.                                                                            |                                | martin 200, is 260, contenents la                                                                               |
| DYNAMIC CURRENCY CONVERSION (DCC)                                                                                                   |                                | standerdzzete ell'interno dell'Unio                                                                             |
| Possibilità per i stolleri di certa emessa in freei non funo di fare acquisiti in<br>velute con un tanso di cembro carentino.       |                                | a di astronome Navi e dessera l'a                                                                               |
|                                                                                                    |                                | Comunda di Admissione E. COMMA                                                                                  |
|                                                                                                    |                                | e via via dovute alla strevia Nexi a                                                                            |
|                                                                                                    |                                | Adesione E-COMMERCE XIWY, #                                                                                     |
|                                                                                                    |                                | contente intestato a New,                                                                                       |
|                                                                                                    |                                |                                                                                                    |

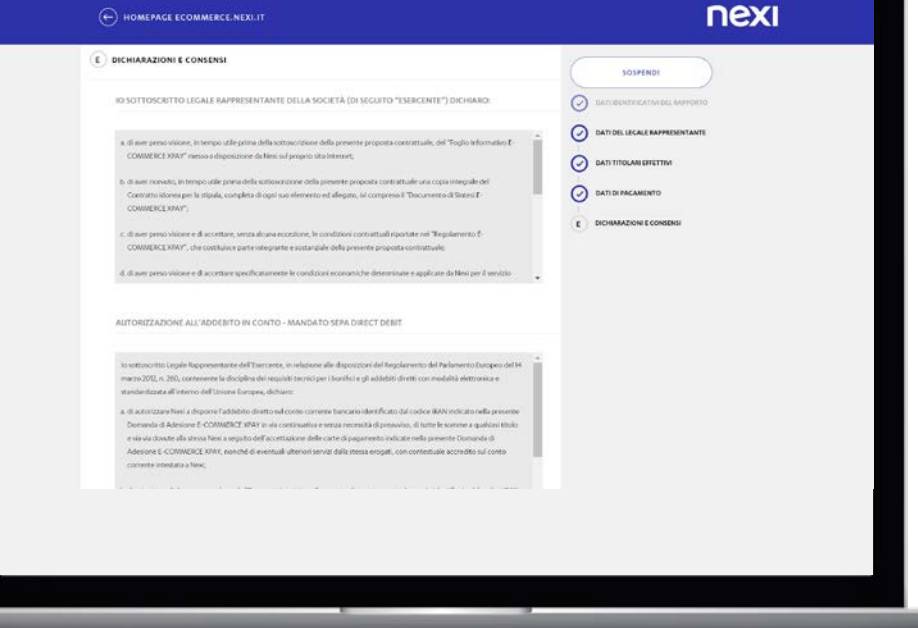

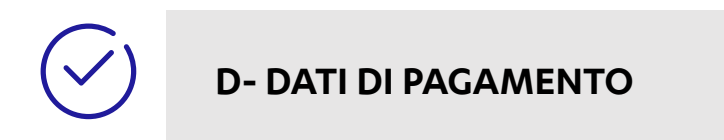

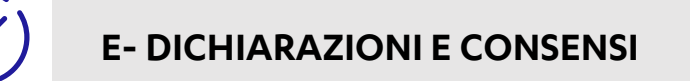

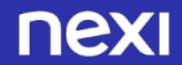

FASE 2 COMPILAZIONE CONTRATTO

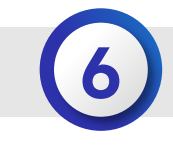

| (207) CONSENSO PER EL TRATTAMENTO DEI DATI PERSONALI                                                                                                    |                                                                                                    |
|----------------------------------------------------------------------------------------------------|----------------------------------------------------------------------------------------------------|
| Averado lettos o compreso l'Informativa che mi è stata formita da fiend, ai seni della vigente normativa in materia da protezione dei dataj censonali, presto Il mio consenso libero e specifico affinche Nevi possa:         Internetia da protezione dei dataj censonali, presto Il mio consenso libero e specifico affinche Nevi possa:         Internetia da protezione dei dataj censonali, presto Il mio consenso libero e specifico affinche Nevi possa:         Internetia       Internetia         Internetia       Internetia | ADDREAD       Image: Contraction and the contraction and the contra |
| (201) DICHIMAZICHI E CONSENSI                                                                                                    |                                                                                                    |
| k La similar on energia completene de dei der Arste de sports antidigatera in diversation, ber 5 p.K. sames<br>Frankrisch di manten taris recenar providienti.                                                                                                    |                                                                                                    |
| 2 [] El agua Representario, soco la procria responsabilità, dechara di aver fancto ne presente nondata a sensi derfant, 21 del Dige.                                                                                                    |                                                                                                    |
|                                                                                                    |                                                                                                    |

| HOMEPAGE ECOMMERCE NEXLIT                                                                                                    | nexi                           |
|----------------------------------------------------------------------------------------------------|--------------------------------|
| (208) DICHIARAZIONI E CONSENSI                                                                                                    | SOSPENDI                       |
| 1 ☐ La construir a completa completanese de dan destrictions de l'apparts à soliterpaires à soliters d'autores (la 4 salancé l'apparts de la salance not): l'apparts de la salance not):                                                                                     |                                |
| 2. [] If begins toppresentative, using la program explorabilitat di chines di ever famine nel presente modulo al sero dell'est. 21 del 5 typ.<br>230/2502 tatte le informazione canonican effettua della sociata di concepta e garantine che in tesse none elatte e ventere. | DATI DEL LECALE RAPIRESENTANTE |
| 1 In traditionalité preside neitre alle d'es, a serie dell'est. 25 del 0 qui 201/2007. l'impect bits di conservane l'adequata verifica impediră<br>l'instantatione o la presentatione del reporte.                                                                           |                                |
| 4 C AMACEMENT AT 1554 Here in CONTS - NUMBER SEPA DIVERT DEBT.                                                                                                    |                                |
| S D byte stands do despende a trabaneta de una copea dolla projecta proposa e consistente, debiamente completa e estimatore<br>comprendea dol despendente de sistem.                                                                                                    | · ·                            |
| a 🗋 l'artícue tite d'altara d'essana avaita del deste di ottenen proverbantente copo del testo contumajo dense alla sigula                                                                                                    |                                |
| 7. D'Othar anyor e perse constructure e approvemente della classifia e condition del "Registamenty ExCOMMENCE 393.1" allegati alla<br>presente Domanda di Alexana Esperanti Neu.                                                                                             |                                |
| в. Преднаталите di presi consecunza e accettazione delle chasine contrattazi che registera il "servara L-COMMERCE KNIT".                                                                                                    |                                |
| 9. Automation of the standowney definition presents seemed seemed in sportation for Technologies are springer allogate.                                                                                                    |                                |
| CACCETTA TUTTE LE CLAUDOLE                                                                                                    |                                |
|                                                                                                    |                                |
|                                                                                                    |                                |
|                                                                                                    |                                |
|                                                                                                    |                                |

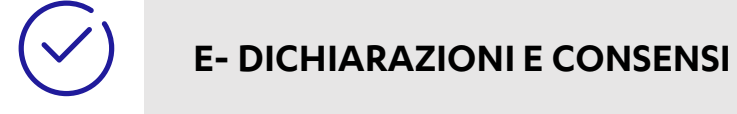

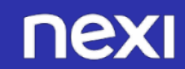

nexi

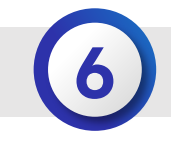

✓) FASE

#### FASE 3 - CARICAMENTO DOCUMENTI

Il Merchant carica i documenti richiesti.

I documenti da caricare non possono avere lo stesso nome, rinominarli prima di procedere al loro caricamento

Caricamento Documenti

Esempi di copie elettroniche non corrette

MARIO ROSSI

0

F

Le scansioni (o fotografie) devono essere: nitide e ben leggibili. Puoi caricare i documenti nei formati jpg, png, tiff e pdf.

Documento d'identità

Codice fiscale

Carica Fronte e Retro della Carta d'Identità o Passaporto (Puot caricare on file solo o due sangeli)

Carica SOIO Fronte della Carta Regionale Servizi o Carta Nazionale Servi

| In caso di controlli di sicurezza non superati,    |
|----------------------------------------------------|
| compare il messaggio che non è possibile accettare |
| la richiesta di convenzionamento.                  |

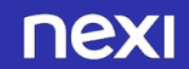

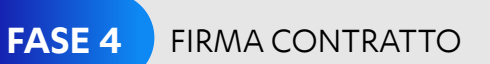

6

Firma digitale da creare per la prima volta

## $\bigcirc$

**FASE 4** FIRMA CONTRATTO: Firma digitale da creare per la prima volta

Se i dati contrattuali sono corretti, la navigazione prosegue e il Merchant accede alla pagina di attivazione della firma digitale, in cui può visualizzare ed eventualmente anche modificare il contratto.

| PA5501           | PA550 2                                 | PASSO 3               | PASSO 6                    | F453D 3             |
|------------------|-----------------------------------------|-----------------------|----------------------------|---------------------|
| Dati preliminari | Compilazione contratto                  | Caricamento documenti | Processo di firma digitale | Mitrupioni borefico |
| $\odot$          | $\odot$                                 | $\odot$               | _                          |                     |
|                  |                                         |                       |                            |                     |
|                  | Ł                                       | Processo di firr      | na digitale                |                     |
|                  |                                         |                       |                            |                     |
|                  | Anteprima del co                        | ontratto              | Modulo Certificati         | on Authority        |
|                  | Download                                | Stampa                | Download                   | Stampa              |
|                  | 100-00000000000000000000000000000000000 | -                     |                            |                     |
|                  |                                         |                       |                            |                     |
|                  |                                         |                       |                            |                     |
| 6                | Bally and                               |                       |                            |                     |
|                  |                                         |                       |                            |                     |
|                  | MODIFICA CONTR                          | АТТО                  | VISUALIZZA MO              | odaro )             |
|                  |                                         |                       |                            |                     |
|                  |                                         |                       |                            |                     |
|                  |                                         |                       |                            |                     |
|                  |                                         |                       |                            |                     |
|                  |                                         |                       |                            |                     |

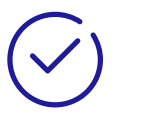

Dopo aver accettato termini, condizioni e clausole del servizio, il Merchant clicca sul bottone ACCETTA...

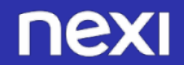

FASE 4 FIRMA CONTRATTO

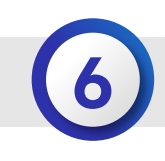

Firma digitale da creare per la prima volta

nexi

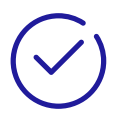

...crea la password per la firma digitale e richiede il codice OTP, cliccando sul bottone RICHIEDI OTP.

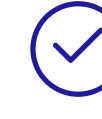

Il Merchant inserisce l'OTP ricevuto tramite SMS sul suo cellulare e conclude il processo di firma digitale cliccando il bottone CREA CERTIFICATO E FIRMA CONTRATTO; se non riceve il codice, clicca il link Non ho ricevuto SMS.

|                                                                | nexi | HOMEPAGE ECOMMERCE NEXLIT           |
|----------------------------------------------------------------|------|-------------------------------------|
| MODIFICA CONTRATTO                                             |      | Crea Password per firma             |
|                                                                |      | Scegli una password di 8 cara       |
| Inserisci OTP                                                  |      | AURCE PASSWORD                      |
| ILENSO<br>Ti abbiamo inviato un SMS al tuo numero di cellulare |      | Ti abbiamo inviato un SMS al tuo ni |
| Non ho ricevuto l'SMS                                          |      |                                     |
| Inserisci la tua password Password                             |      | CREA CERTIFICATO ČETRNA CO          |
| Non ricordo la password                                        |      |                                     |
| FIRMA                                                          |      |                                     |
|                                                                |      |                                     |
|                                                                |      |                                     |

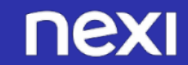

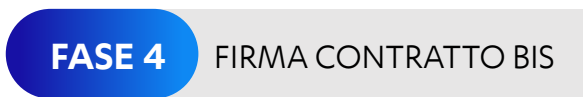

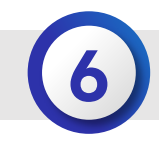

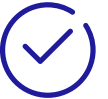

#### FASE 4 FIRMA CONTRATTO BIS:

Caso di firma digitale già esistente, 2° convenzionamento

Se l'Esercente ha già un convenzionamento con Nexi, non compare il box di richiesta firma digitale, già creata durante il primo convenzionamento (vedi videate precedenti).

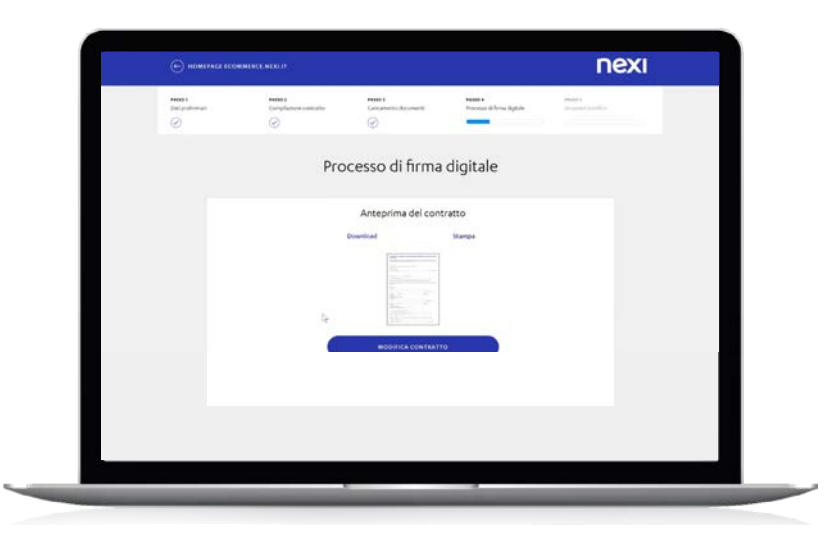

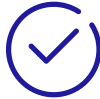

Il Merchant richiede l'OTP...

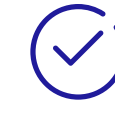

...e inserisce l'OTP ricevuto e la sua password di firma digitale (già esistente, perché creata durante il primo convenzionamento).

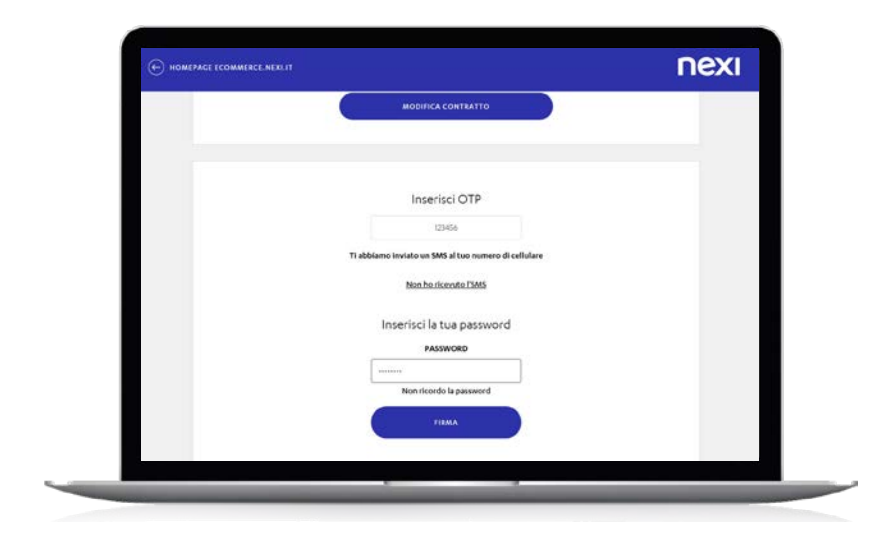

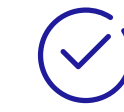

Infine clicca su FIRMA, per concludere il processo di firma digitale.

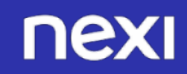

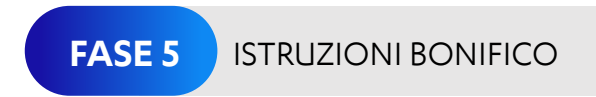

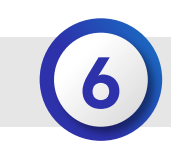

#### FASE 5

#### FASE 5 - ISTRUZIONI BONIFICO

Successivamente il Merchant visualizza la pagina con le istruzioni per fare il bonifico (utile al fine del riconoscimento dell'esercente stesso) di 2 euro a Nexi.

| Hai quasi finito! Es                                                                                                    | egui il bonifico       |
|----------------------------------------------------------------------------------------------------|------------------------|
| 2 € Spese di gestione<br>n perfeti cali intorins di connectionento non porti insere accella e la cue<br>per fancta di romono persona ensere inducrutar. <i>Non</i> i suere la<br>congeni performante accella e la cue di la gesti ad la cue di la di<br>estel illara compieta<br>antasano in Nexi Payments SpA<br>mesene in 1220/0500001600CC0017159700<br>cuestati WBOB0000520<br>Intolene e dee cue de colla dei da per vitare enti il tractatore. | Information Importanti |

Contestualmente riceve le seguenti e-mail.

#### **TESTO 3^ EMAIL**: INVIO DATI DEL BONIFICO E CONTRATTO FIRMATO DAL CLIENTE

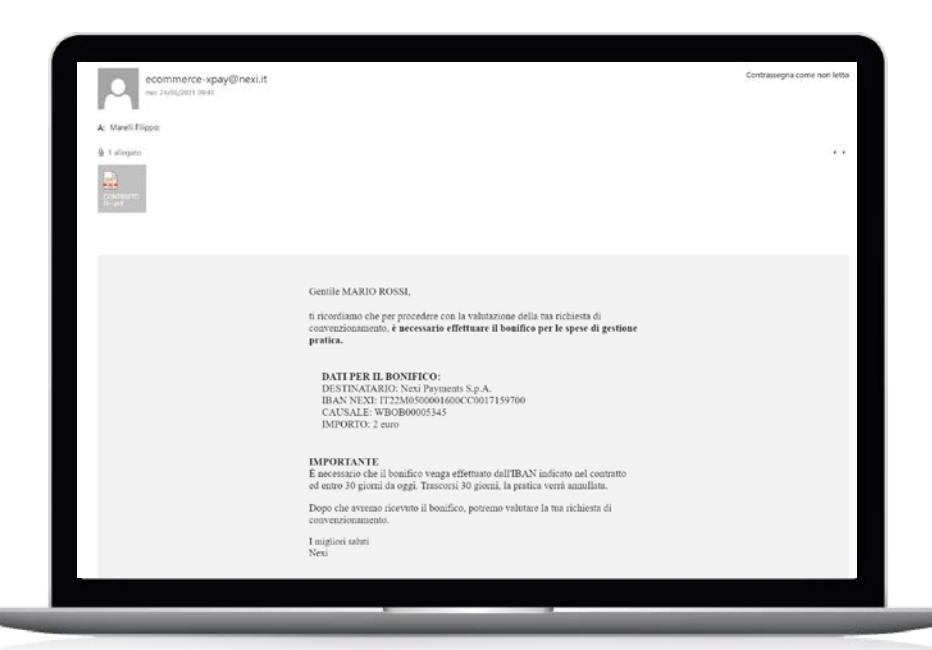

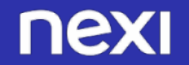

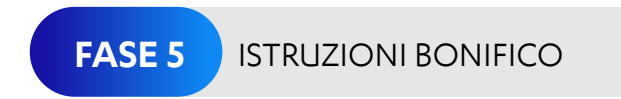

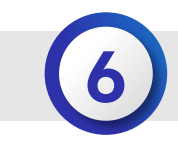

| Creazione certificato di firma remota                                                                                                    |                        | 5         |                             |         |
|----------------------------------------------------------------------------------------------------|------------------------|-----------|-----------------------------|---------|
| eertificationauthority@icbplit<br>estrutione.com                                                                                                    | × form                 | € Rischol | Contrassegna come non letto |         |
| A: Silegaeli, Aberto -Alberto Silegaeli@etitdata.com>;                                                                                                    |                        |           |                             |         |
| () 1 alegatir                                                                                                    |                        |           | 1.1                         |         |
| Real Access of the Second Second Seco |                        |           |                             |         |
| kowa lufti                                                                                                    |                        |           |                             |         |
| Certification<br>Authority Nexi                                                                                                    |                        |           |                             |         |
| Creazione certificato di firma remota                                                                                                    |                        |           |                             |         |
| Gentle ALBERTO ROSSI,<br>con la presente siano a comunicate che, come da sua richiesta, a suo nome e' stato emesso un certificato di fema qualificata in modalita' remota, con firma elettronica e l'inserimento di una One<br>in allegato trovera' il modalo della Certification Authonity CA NEDI RYMENTS' poprtante quanto appena indicatola, con tutti i dettagli relativi al Suo certificato.<br>Di regolato, inotto, ic comunichamo il suo codice PUK d'essonal Unbloching Keyl, da unitezare quanto a che dovese o volesse cambiane is sua passenzi a assenzi a aproprio certificato di firma rem                                                                                                    | Time Password.<br>ota. |           |                             |         |
| Codice PUK: 8452875262                                                                                                    |                        |           |                             |         |
| Username associata al certificato di firma remota: RSSLRT70A01A089U                                                                                                    |                        |           |                             |         |
| In corducione Le ricordano de i dai contenui nella pretente coni come quelli relativi al suo certificato (username, passavort), devono restare personali e strettamente confidenziali.<br>Ci preme storitorianes de in encostano das de de presento processo davi no cato i creacista posi conoscere la passavorti in chiaro e quella di fema.<br>Regnaziandota per la fiducia accondetaci, Le auguriamo una buona giornata, conduimente                                                                                                    |                        |           |                             |         |
| Certification Authority CA NEXI PAYMENTS                                                                                                    |                        |           |                             |         |
|                                                                                                    |                        |           |                             |         |
|                                                                                                    |                        |           |                             |         |
|                                                                                                    |                        |           |                             |         |
|                                                                                                    |                        |           |                             |         |
|                                                                                                    |                        |           |                             |         |
|                                                                                                    |                        |           |                             |         |
|                                                                                                    |                        |           |                             |         |
|                                                                                                    |                        |           |                             |         |
|                                                                                                    |                        |           |                             |         |
|                                                                                                    |                        |           |                             |         |
|                                                                                                    |                        |           |                             | _       |
|                                                                                                    |                        |           |                             | - Water |
|                                                                                                    |                        |           |                             |         |
|                                                                                                    |                        |           |                             |         |
|                                                                                                    |                        |           |                             |         |
|                                                                                                    |                        |           |                             |         |
|                                                                                                    |                        |           |                             |         |

#### **TESTO 4^ EMAIL:** CREAZIONE CERTIFICATO DI FIRMA REMOTA

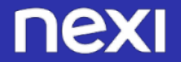

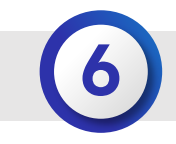

ENTRO 6-7 GG LAVORATIVI dall'invio del bonifico l'esercente riceve un email dalla casella di posta elettronica servizio.attivazione.ecommerce@Nexi.it con i codici utili alla messa in produzione.

#### nexi

Contile IRACIONE SOCIALE

siamo lieti di informarti che la tua richiesta di convenzionamento è stata accettata

Riportiamo di seguito i codici necessari per attivare il senizio XPay sul tuo sito

- ALIAS: payment\_3491192 (parametrico)
- CHIAVE MAC: 1a9e6U87H1107bO237H7UN1L449os823rU4F8R12 [parametrico]
- CODICE TERMINALE: [parametrico]
- CODICE PUNTO VENDITA: [parametrico]

Per effettuare l'integrazione al tuo sito, è a tua disposizione un'area informativa (https://eco ce nexi it/specifiche che/) dove potrai trovare specifiche tecniche, esempi e codic ed un ambiente di test <u>(https://acommerce.nexi.it/area-test)</u> Nexi rende inoltre disponibili i plug-in per le principali piattaforme di e-commerce: <u>acoprili qui</u>

#### **Back office XPay**

Prima di attivare il senizio XPay sul tuo sito, fi initiamo ad accedere al back office di XPay per configurare il tuo profilo, in modo da caricare il logo che appatrià sulle tue pagine di pagamento, impostare le tue preferenze sulle funzionatiànimezza a disconsizzo da XPay e soggiere i senzizi di cui desidei susfurire.

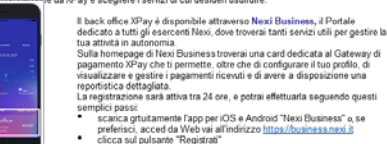

La registrazione sarà attiva tra 24 ore, e potrai effettuarla seguendo quest scarica grtuitamente l'app per iOS e Android "Nexi Business" o, se preferisci, acced da Web vai all'indirizzo <u>https://business.nexi.it</u> clicca sul pulsante "Registrati" segui la procedura guidata fornendo i dati richiesti

Tramite Nexi Business puoi ricevere le fatture elettroniche relative al servizio Xoav indicando l'indirizzo PEC o il codice destinatario tramite la compilazione del form disponibile nella sezione "Impostazioni" al paragrafo "Documenti".

Ti ricordiamo che attraverso il back office XPay puoi anche attivare Google Pay ed Apple Pay alle stesse condizion previste per i circuiti Visa e MasterCard

#### Supporto

Per cualsiasi necessità puoi contattare Il supporto tecnico per l'integrazione al sito chiamando il Numero Verde: 800 194021 dal lunedi al venerdi dalle 9.00 alle 13.00 e dalle 14.00 alle 18.00 o scrivendo a tech ecommerce@nexi.it Il supporto operativo XPav chiamando il Numero Verde: 800 970098 dal lunedi al venerdi dalle 8:00 alle 20:00 o scrivendo a support ecommerce@nexiit

nexi

PER INIZIARE AD UTILIZZARE INCASSO SENZA PENSIERI DOVRAI:

- Attendere l'attivazione del gateway XPay
- Una volta ricevuta la mail di avvenuta attivazione con ALIAS e MAC Key, l'albergatore dovrà entrare in Back Office XPay, cliccare su «Incasso Senza Penseri» e accettare i termini e condizioni del servizio.

N.B. Senza accettare le T&C di Incasso senza pensieri, il tuo gestionale non potrà utilizzare le sue funzionalità

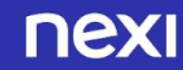

### ATTIVAZIONE SERVIZIO INCASSO SENZA PENSIERI

ENTRA NEL BACK OFFICE XPay, CLICCA SULLA TAB «ATTIVA INCASSO SENZA PENSIERI»

- Prendi visione delle condizioni del servizio
- Inserisci l'indirizzo email per ricevere la conferma dell'abilitazione al servizio Incasso Senza Pensieri
- Seleziona la casella di accettazione di termini e condizioni
- Clicca su «Attiva»

N.B. Senza accettare le T&C di Incasso senza pensieri, il tuo gestionale non potrà utilizzare le sue funzionalità

|                                                                                                    | Attiva measso Senz                                                                                                    | ar ensien                                                                               |                                                                         |
|----------------------------------------------------------------------------------------------------|----------------------------------------------------------------------------------------------------|-----------------------------------------------------------------------------------------|-------------------------------------------------------------------------|
|                                                                                                    |                                                                                                    |                                                                                         |                                                                         |
|                                                                                                    |                                                                                                    |                                                                                         |                                                                         |
| nexi                                                                                                    |                                                                                                    |                                                                                         |                                                                         |
| pə                                                                                                    | ymail 3470749                                                                                                    |                                                                                         | Operatore: Michele Zaina<br>Profilo: AMMINISTRATORE                     |
| Gestione Ordini Informazioni Contabili Operazioni                                                                                                    | Contabili MyBank Cestione Contratti Pay-by-Link Plus Fat                                                                                               | tturazione elettronica Cestione Utenti Rep                                              | ort Configurazione News Pagamenti Alternativi                           |
|                                                                                                    | Attiva Incasso Senza Pensieri Ga <mark>t</mark> da                                                                                                    | LUtente Esci                                                                            |                                                                         |
|                                                                                                    | ATTIVAZIONE SERVIZIO INCAS                                                                                                    | SO SENZA PENSIERI                                                                       |                                                                         |
| contestazioni sui servizi offerti e co<br>il rispetto delle norme durante l'op-<br>La modifica delle clausole o condizi<br>contestazione della transazione.<br>Codice Punto Vendita: 4227<br>Codice Terminale: 3470749 | ntemporaneamente consente di fornire in modo semplice e<br>erazione di pagamento.<br>ioni proposte nei template forniti da Nexi potrebbe compor<br>965 | : immediato documenti a supporto dell'is<br>tare la riduzione o l'annullamento dell'eff | suer e dell'acquirer che certificano<br>ficacia del servizio in caso di |
| Γ                                                                                                    | Servizio Incasso senza pensieri                                                                                                    | Prezzo Base (euro + IVA)                                                                | 7                                                                       |
|                                                                                                    | CANONE MENSILE                                                                                                    | 0                                                                                       |                                                                         |
|                                                                                                    | COSTO DI ATTIVAZIONE                                                                                                    | 0                                                                                       |                                                                         |
|                                                                                                    | COSTO ACGIUNTIVO A TRANSAZIONE                                                                                                    | 0                                                                                       | _                                                                       |
| Per vedere per esteso le Ten                                                                                                    | mini e Condizioni del Servizio <u>clicca qui.</u>                                                                                                    |                                                                                         |                                                                         |
| Il Servizio Clienti Nexi è come                                                                                                    | sempre a sua disposizione per qualsiasi necessità o chiarimento al numero verde                                                                        | 800 970098 o all'indirizzo e-mail <u>support ecommerce</u>                              | Grexi it.                                                               |
|                                                                                                    |                                                                                                    |                                                                                         |                                                                         |
| Email                                                                                                    | I per ricezione conferma abilitazione: mario.rossi@gmail.com                                                                                           |                                                                                         |                                                                         |
|                                                                                                    | ermini e le condizioni del servizio (*):                                                                                                    |                                                                                         |                                                                         |
| Accetto i to                                                                                                    |                                                                                                    |                                                                                         |                                                                         |
| Accetto i t                                                                                                    | Attiva Annulla                                                                                                    |                                                                                         |                                                                         |
| Accetto i t                                                                                                    | Attiva Annulla                                                                                                    |                                                                                         |                                                                         |

Attiva Jacassa Sanza Donsia

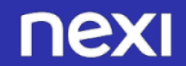

### ATTIVAZIONE SERVIZIO INCASSO SENZA PENSIERI

Una volta attivato il servizio, comparirà la tab «**Prenotazioni**» dalla quale potrai configurare Incasso senza pensieri.

Consulta la guida presente al link <u>https://www.Nexi.it/business/accettazione-</u> <u>pagamenti/servizi-hotel/guide-XPayhotel.html</u> per supporto alla configurazione e all'utilizzo di Incasso Senza pensieri.

|                                                                                                    |                                                                                                    |                                                                                                    | Operatore: <b>Miche</b><br>Profilo: <b>AMMINIST</b>                                                                                                    |
|----------------------------------------------------------------------------------------------------|----------------------------------------------------------------------------------------------------|----------------------------------------------------------------------------------------------------|----------------------------------------------------------------------------------------------------|
|                                                                                                    | paymail 3470749                                                                                                    |                                                                                                    |                                                                                                    |
| one Ordini Informazioni Contabili Opera                                                                                                    | azioni Contabili MyBank Gestione Contratti Pay-by Linzion                                                                                                    | e News Pagamer                                                                                                    |                                                                                                    |
|                                                                                                    |                                                                                                    |                                                                                                    | Gestione Prenotazioni                                                                                                    |
| il Servizio "Incasso senza pensi<br>proprio cliente una modalità d                                                                                                    | ieri" ha per oggetto l'erogazione e la gestione, da parte<br>li pagamento cuidata e sigura miniforando quido la raj                                                                                                    |                                                                                                    | Controlla Carta                                                                                                    |
| il servizio mette anche a dispo<br>contestazioni sui servizi offerti                                                                                                    | isizione dell'Esercente robuste guideline e template vermeat<br>i e contemporaneamente consente di fornire in modo sempli                                                                                                    | ce e immediato documenti a supporto d                                                                                                    | Configurazione Prenotazion                                                                                                    |
| il rispetto delle norme durante<br>La modifica delle clausole o co<br>contestazione della transazion                                                                                                    | e l'operazione di pagamento.<br>Indizioni proposte nei template forniti da Nexi potrebbe com<br>ne.                                                                                                    | ออกิเสาะโล ทอินวิเอีกร อำเวิกที่เป็นได้พรกไป ซื                                                                                                    | ll'efficacia del servizio in caso di                                                                                                    |
| ii rispetto delle norme duranti<br>La modifica delle dausole o co<br>contestazione della transazion<br>Codice Punto Vendita:<br>Codice Terminale: 347                                                               | e l'operazione di pagamento.<br>nodizioni proposte nei template forniti da Nexi potre <b>bbe com</b><br>ne.<br>4223965<br>0749<br>Servizio Incasso senza pensieri                                                                                                    | รือที่เสียร้ำสำเน็นรู้เอีกซี อำริกก็เป็นสิทธิศัยด์ อังรี<br>Prezzo Base (euro + IVA)                                                                   | lifefficiedia ซีดี ระกังวิเอ้าที่ เรียวิ อั                                                                                                    |
| ii rispetto delle norme duranti<br>La modifica delle clausole o co<br>contestazione della transazior<br>Codice Punto Vendita:<br>Codice Terminale: 347i                                                             | el l'operazione di pagamento.<br>Indizioni proposte nel template forniti da Nexi potrebbe com<br>e.<br>4222965<br>10749<br>Servizio Incasso senza pensieri<br>CANONE MENSILE                                                                                                    | portal e la InBuzione d'I Sinh di amento de<br>Prezzo Base (euro + IVA)<br>0                                                                           | If cffr Cacila 'del se rivizi d'inf caso di " = = = = = = = = = = = = = = = = = =                                                                                                    |
| ii rispetto delle norme duranti<br>La modifica delle dausole o co<br>contestazione della transazior<br>Codice Punto Vendita:<br>Codice Terminale: 347/                                                              | e l'operazione di pagamento.<br>undizioni proposte nei template forniti da Nexi potrebbe com<br>e.<br>4222965<br>0749<br>Servizio Incasso senza pensieri<br>CANONE MENSILE<br>COSTO DI ATTIVAZIONE                                                                                                    | Portal el a la Buzione d'I ann di amento de<br>Prezzo Base (euro - IVA)<br>0<br>0                                                                      | เกิงที่ต้องติส <sup>1</sup> ชดิ 36เกิงยิงวิเกิ (555 ซี)                                                                                                    |
| ii rispetto delle norme duranti<br>La modifica delle dalusole o co<br>contestazione della transazior<br>Codice Punto Vendita:<br>Codice Terminale: 347                                                              | Propriezione di pagamento. Propriezione di pagamento. Propriezione di pagamento. Propriezione di template forniti da Nexi potrebbe com Propriezione Propriezione | Soft af el a friðuzi söne af länn di antent af de<br>Prezzo Base (euro + IVA)<br>0<br>0<br>0                                                           | If Stiff Cacila 'del SerVizi d'inf casò di "                                                                                                    |
| ii rispetto delle norme durat<br>La modifica delle clausole o co<br>contestazione della transazior<br>Codice Punto Vendita:<br>Codice Terminale: 347/<br>Per vedere per estesol<br>il Senizio Clienti Nesi è        | el l'operazione di pagamento.<br>undizioni proposte nei template forniti da Nexi potreBbe com<br>e.<br>4222965<br>0749<br>Servizio Incasso senza pensieri<br>CANONE MENSILE<br>COSTO DI ATTIVAZIONE<br>COSTO DI ATTIVAZIONE<br>COSTO ACCIUNTIVO A TRANSAZIONE<br>le Termini e Condizioni del Servizio <u>clicca qui</u><br>kcome sengrea sua dispolizione pr quésiesi necessità o chiarimento al numero                                                                                                    | Portual et al TiBuzzione d'i Sinn di amento de<br>Prezzo Base (euro + IVA)<br>0<br>0<br>0<br>0<br>erde 100 970096 o all'indivizzo e-mail support acom  | Ifefficiela Selfvizio Infesso di T                                                                                                    |
| II rispetto delle norme durat<br>La modifica delle clausole o co<br>contestazione della transazior<br>Codice Punto Vendita:<br>Codice Terminale: 347<br>Per vedere per estesol<br>Il fenizio Clenti Nesi è          | I operazione di pagamento. undizioni proposte nei template forniti da Nexi potreBbe com e.  4227965 0749  Servizio Incasso senza pensieri CANONE MENSILE COSTO DI ATTIVAZIONE COSTO ACCIUNTIVO A TRANSAZIONE Ie Termini e Condizioni dei Servizio clicca gui. teome sempre a sua disposizione per gualsiasi necessità o chiarimento al numero Email per ricezione conferma abilitazione: mario.rossi@gmail.                                                                                                    | Portal e la filouzione d'i sinh di amento de<br>Prezzo Base (euro + IVA)<br>0<br>0<br>0<br>erde 800 970098 o all'indirizzo e-mail support, acom<br>com | If Effectuel and a service of the case of the service of the service of the servi |
| i i rispetto delle norme durati<br>La rispetto della conte co<br>contestazione della transazior<br>Codice Punto Vendita:<br>Codice Terminale: 347<br>Per vedere per esteso i<br>il senizio Clienti Neu i à          | El l'operazione di pagamento.<br>neizioni proposte nei template forniti da Nexi potreBb& com<br>14227965<br>0749<br>Servizio Incasso senza pensieri<br>CANONE MENSILE<br>COSTO DI ATTIVAZIONE<br>COSTO DI ATTIVAZIONE<br>Le Termini e Condizioni del Servizio «Licca qui<br>trome sempre a sua disposizione per quésiani necessità o chiarimento al numero<br>Email per ricezione conferma abilitazione:<br>Email per ricezione conferma abilitazione:<br>mario.rossi@gmail.<br>tto i termini e le condizioni del servizio (*):                                                                                                    | Soft af et a friðuzi löne of i sinn dil antent of de<br>Prezzo Base (euro + IVA)<br>0<br>0<br>0<br>erde 200 970098 o affindirizzo er mali support acom | If Stiff Carle Ser Aviz of Inf Case of T                                                                                                    |
| ii rispetto delle norme durat<br>La modifica delle clausole o co<br>contestazione della transazior<br>Codice Punto Vendita:<br>Codice Terminale: 347<br>Per vedere per estesol<br>il Sentolo Clenti Neui è<br>Accet | el l'operazione di pagamento.<br>undizioni proposte nei template forniti da Nexi potreBbe com<br>e.<br>4227965<br>0749<br>Servizio incasso senza pensieri<br>CANONE MENSILE<br>COSTO DI ATTIVAZIONE<br>COSTO DI ATTIVAZIONE<br>COSTO ACCIUNTIVO A TRANSAZIONE<br>le Termini e Condizioni del Servizio clicca qui.<br>terome sempre sua disposizione per qualitati necessità o chiarimento al numero<br>Email per ricezione conferma abilitazione:<br>Email per ricezione conferma abilitazione:<br>tto i termini e le condizioni del servizio (*):<br>Attibia Anni                                                                                                    | Portal e la filouzione d'i finn di amento de<br>Prezzo Base (euro = IVA)<br>0<br>0<br>0<br>0<br>0<br>0<br>0<br>0<br>0<br>0<br>0<br>0<br>0              | If stiff de la de l'Azi de la de la  |

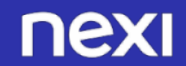

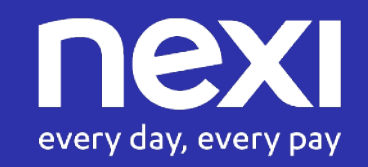